## A QUICK GUIDE TO OPENING TEAMVIEWER

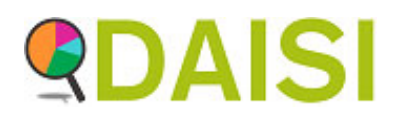

USE THESE INSTRUCTIONS TO OPEN TEAMVIEWER FOR REMOTE SUPPORT

Click on the link that has been sent to you in an email

It will take you to a web page that displays the following screen

| Loading TeamViewer now<br>Not toaded yet? Try again                              |                                                     |
|----------------------------------------------------------------------------------|-----------------------------------------------------|
| Join using the previous version<br>ContactLegal.Copyright infowww.teamviewer.com | Language: English  Copyright @ Yam/Veruer GmbH 2019 |

You should then see a box which will ask you to either run or open (depending on whether

| you use, Chrome:                                       |                 | TeamViewerQS-idcwcegrdq<br>(1).exe<br>Download completed | ×      |        |  |   |   |
|--------------------------------------------------------|-----------------|----------------------------------------------------------|--------|--------|--|---|---|
|                                                        | Dpen            | file                                                     |        |        |  |   |   |
|                                                        | 🔁 Open folder   |                                                          |        |        |  |   |   |
|                                                        |                 |                                                          |        |        |  |   |   |
| Or Internet Explorer:                                  |                 |                                                          |        |        |  |   |   |
| Do you want to run or save TeamViewerQS-id             | lcwcegrdq.exe ( | 9.40 MB) from <b>dl.teamviewer.com</b> ?                 |        |        |  | × | 1 |
| i This type of file could harm your computer. Run Save |                 |                                                          | Save • | Cancel |  |   |   |

When the program runs successfully you will get a pop up window, when your machine is ready to connect, the ID and Password fields will be populated

| Schools IT Support — 🗆 🗙                         | 🧕 Schools IT Support 🛛 🗆 🗙                                    |
|--------------------------------------------------|---------------------------------------------------------------|
| Nottingham City Council                          | Nottingham City Council                                       |
| Allow Remote Control                             | Allow Remote Control                                          |
| The helpdesk will ask you for the details below: | The helpdesk will ask you for the details below:              |
| Your ID -<br>Password -                          | Your ID         1 511 452 720           Password         9181 |
| www.teamviewer.com                               | www.teamviewer.com                                            |
| Not ready. Please check your connection          | Ready to connect (secure connection)                          |

We will need these details to log onto your machine.

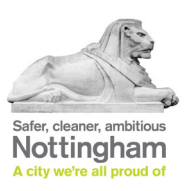

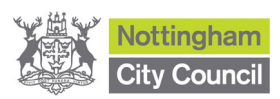